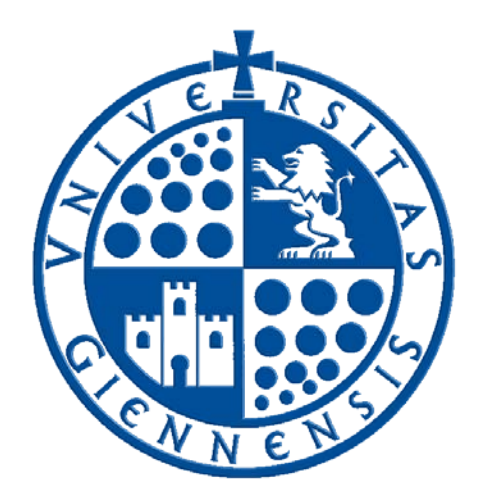

## Servicio de Informática

Vicerrectorado de Tecnologías de la Información y la Comunicación e Infraestructuras

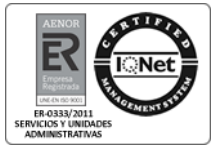

## Resolución de incidencias en impresoras locales

Guía de Usuario

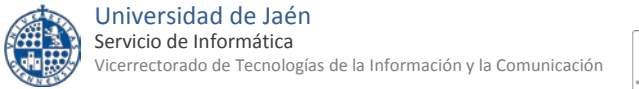

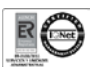

#### Tabla de contenido

| 1 | Alcance                                                         | 3 |
|---|-----------------------------------------------------------------|---|
| 2 | Incidencias más frecuentes al imprimir por una impresora local. | 3 |

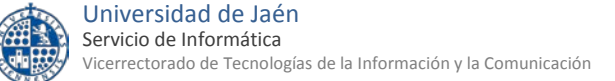

### RO

#### 1.- Alcance

En esta guía se detallan algunas soluciones a las incidencias más frecuentes que se puede encontrar un usuario a la hora de imprimir a través de una **impresora local** (aquella que está conectada directamente al ordenador a través de un cable de tipo USB).

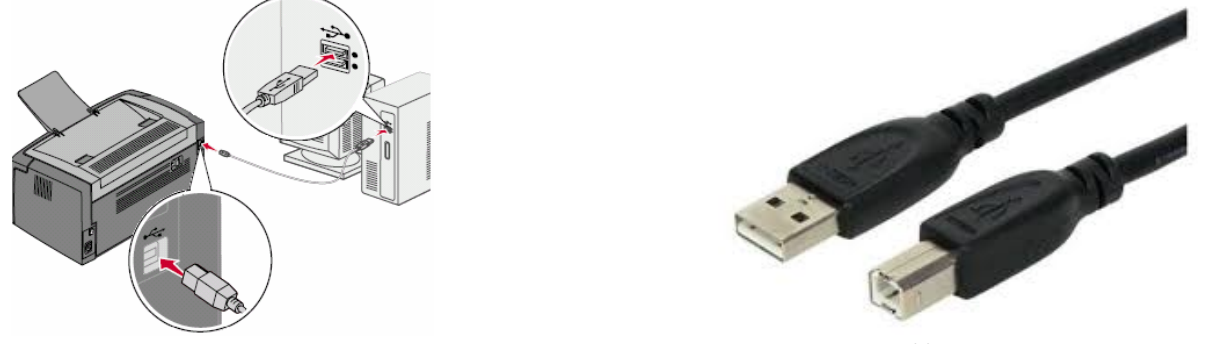

Cable tipo USB

Quedan fuera del ámbito de esta guía las incidencias con impresoras conectadas a la red cableada de la UJA (RIUJA).

## 2.- Incidencias más frecuentes al imprimir por una impresora local.

#### 2.1. La impresora aparece como "Inactiva" o "Sin conexión"

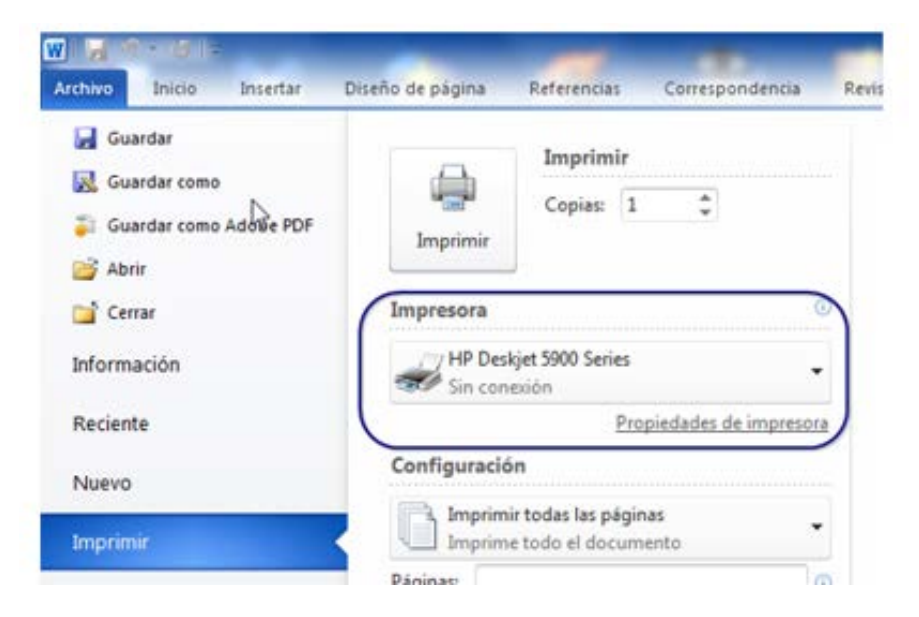

Las comprobaciones a realizar deben ser la siguientes:

1) Comprobar que la impresora está conectada (enchufada) a la toma de corriente.

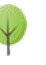

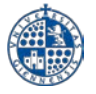

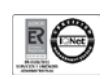

- 2) Comprobar que el cable USB está conectado en ambos extremos, es decir, tanto al ordenador personal como a la impresora), tal y como se indica en la ilustración del punto 1 de este documento.
- Si persiste la incidencia, accederemos a Panel de control -> Dispositivos e Impresoras, seleccionamos la impresora en cuestión y, haciendo doble click sobre ella, debe aparecer una ventana como la de esta imagen.

|                                       | Panel de control 🔸 Todos los elementos de Panel de                                                                                                    | e control 🔸 Dispositivos e impresoras 🔸 hp deskjet 920c        | - 🖬 🗙                                            |
|---------------------------------------|----------------------------------------------------------------------------------------------------|----------------------------------------------------------------|--------------------------------------------------|
|                                       | hp deskjet 920c                                                                                                    |                                                                |                                                  |
| 4 4 4 4 4 4 4 4 4 4 4 4 4 4 4 4 4 4 4 | 🛐 0 documentos en cola                                                                                                    | (j) Impresora: Sin conexión                                    |                                                  |
|                                       | A4, Vertical                                                                                                    |                                                                |                                                  |
| Ver lo que                            | e se está imprimiendo                                                                                                    | Personalizar la impresora                                      | J Ajustar las opciones de impresión              |
| Contraction of the second             | ano Cancelarios dabajos de Impresión                                                                                                    | Cambiar el nombre, la configuración de seguridad y otras propi | Cambiar la comiguiación de culor, diseno o paper |
|                                       | hp deskjet 920c - Usar impresora sin conexión<br>npresora<br>Documento Ver                                                                                                    | Cambiar el nombre, la configuración de seguridad y otras propi | Cambar la contiguración de color, obeno o papa   |
|                                       | hp deskjet 920c - Usar impresora sin conexión ppresora ] Documento Ver Conectar                                                                                                    | Cambiar el nombre, la configuración de seguridad y otras propi | Cambar a coniguración de color, obeno o paper    |
|                                       | hp deskjet 920c - Usar impresora sin conexión<br>npresora Documento Ver<br>Conectar<br>Establecer como impresora predeterminada<br>Preferencias de impresión                                                                                                    | Cambiar el nombre, la configuración de seguridad y otras propi | Cambar a coniguración de color, obeno o paper    |
|                                       | hp deskjet 920c - Usar impresora sin conexión<br>npresora) Documento Ver<br>Conectar<br>Establecer como impresora predeterminada<br>Preferencias de impresión<br>Actualizar controlador<br>Pausar la impresión<br>Concelar todos los documentos                                                             | Cambiar el nombre, la configuración de seguridad y otras propi | 🥁 cambar a coniguración de color, obeno o paper  |
|                                       | hp deskjet 920c - Usar impresora sin conexión<br>npresora] Documento Ver<br>Conectar<br>Establecer como impresora predeterminada<br>Preferencias de impresión<br>Actualizar controlador<br>Pausar la impresión<br>Concelar todos los documentos<br>Compartir                                                | Cambiar el nombre, la configuración de segunidad y otras propi | 🥁 cambar a coniguración de color, obeno o papa   |
|                                       | hp deskjet 920c - Usar impresora sin conexión<br>npresora] Documento Ver<br>Conectar<br>Establecer como impresora predeterminada<br>Preferencias de impresión<br>Actualizar controlador<br>Pausar la impresión<br>Cancelar todos los documentos<br>Compatir<br>V Usar impresora sin conexión                | Cambiar el nombre, la configuración de segunidad y otras propi | 🥁 cambar a coniguración de color, obeno o papa   |
|                                       | hp deskjet 920c - Usar impresora sin conexión<br>npresora] Documento Ver<br>Conectar<br>Establecer como impresora predeterminada<br>Preferencias de impresión<br>Actualizar controlador<br>Pausar la impresión<br>Cancelar todos los documentos<br>Compatir<br>1 Usar impresora sin conexión<br>Propiedades | Cambiar el nombre, la configuración de segunidad y otras propi | Annoar a consignación de color, obeno o papa     |

Dentro de esa ventana hay que hacer doble click sobre la opción "Ver lo que se está imprimiendo -> Impresora". En este apartado hay que asegurarse de dos cosas

- a) La opción "Usar impresora sin conexión" está DESMARCADA.
- b) No hay trabajos pendientes. En caso de haberlos, hacer click en la opción "Cancelar todos los documentos". Y posteriormente, reiniciar el PC.

#### 2.2. Aparece el mensaje "No se reconoce el dispositivo USB"

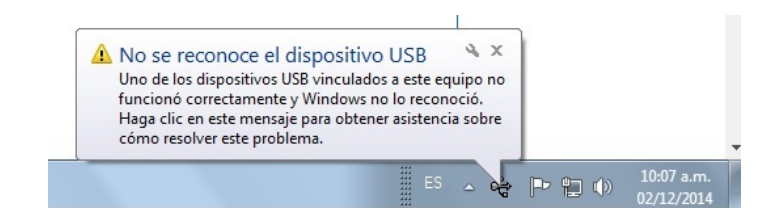

Pasos a seguir para solucionar esta incidencia:

- a) Comprobar que el cable USB esté correctamente conectado al ordenador (tal como se indica en la ilustración del punto 1 de este documento).
- b) Apagar la impresora y volverla a encender.
- c) Si el paso A o B no ha surtido efecto, reiniciar el ordenador.
- d) Si persiste la incidencia le aconsejamos que sustituya el cable USB de la impresora por uno nuevo. Contacte con su unidad de apoyo administrativo para que realice el pedido correspondiente.

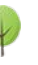

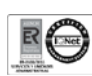

# 2.3. Aparece una pequeña luz encendida de color rojo o anaranjado en la impresora

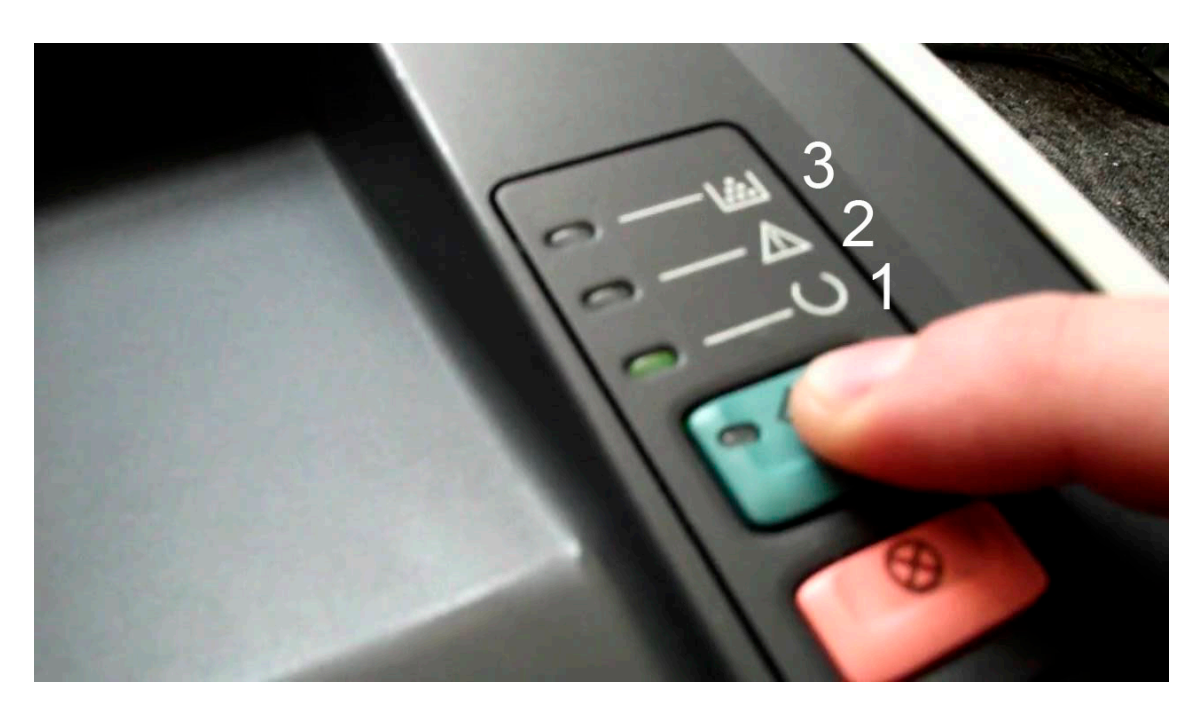

En prácticamente todas las impresoras, especialmente las de tipo láser, podemos encontrar varios testigos LED ("lucecitas") que nos muestran si hay algún problema a la hora de imprimir. A continuación los vamos a detallar:

- 1- LED de impresora en línea: Si está en color verde fijo quiere decir que la impresora está en línea y dispuesta para imprimir. Si parpadea quiere decir que está recibiendo datos y realizando la impresión.
- 2- LED de atención/atasco : Este led puede parpadear o mostrarse fijo en un color rojo o anaranjado, puede indicar uno de los siguientes problemas
  - a. Falta de papel
  - b. Atasco durante la impresión
  - c. La impresora es incapaz de imprimir el formato de papel que se le está solicitando
  - d. Ha habido un error de comunicación entre el ordenador y la impresora
  - e. La impresora tiene un problema físico o componente averiado (placa, fusor etc..) y tiene que ser revisada por el servicio técnico.
- 3- LED de consumibles: Solo se activa si el nivel de tóner o cartucho de tinta es bajo o si un consumible está defectuoso y no es reconocido por la impresora.

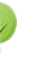